# PROCEDIMIENTO

**1.** Inicie la transacción utilizando la ruta del menú o el código de transacción. *Google - Internet Explorer* 

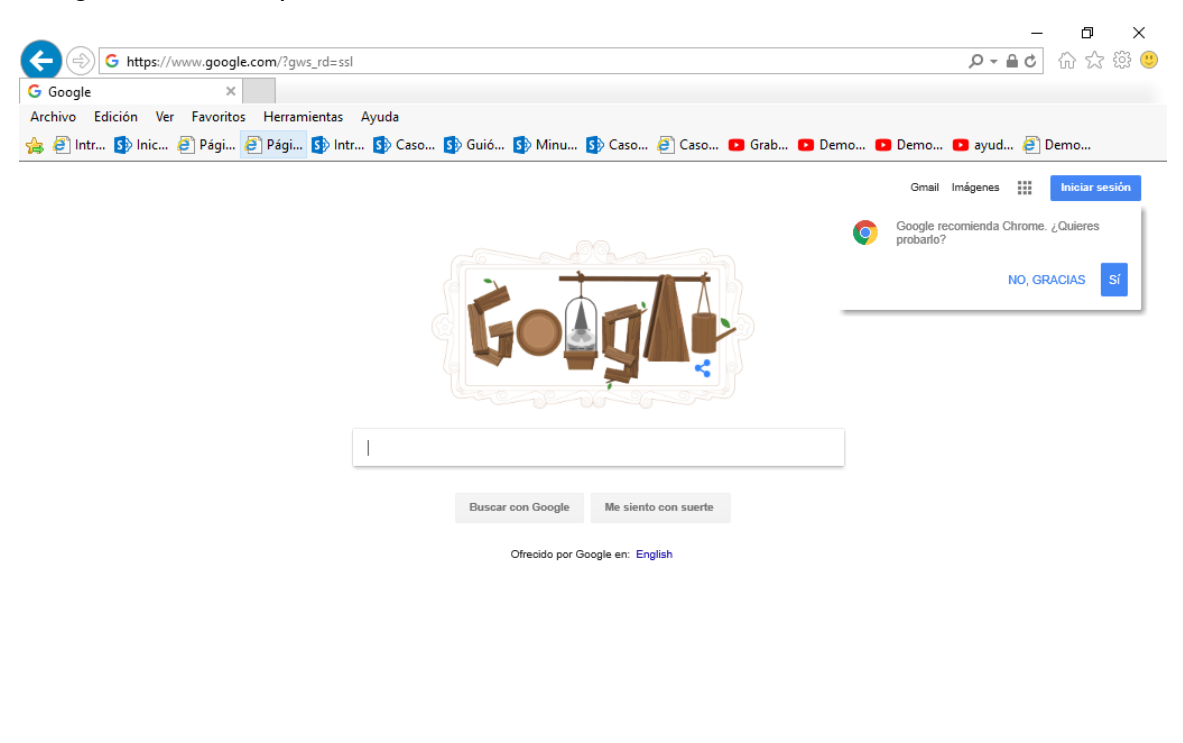

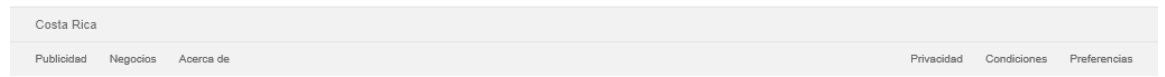

2. Digite la dirección de la página SUGEF DIRECTO https://www.sugefdirecto.sugef.fi.cr/Sitio/SugefDirecto/Inicio/

| SUGEEdirecto                                                                        | Dienvenido al portal Web de servicios financieros de | la Superintendencia General de Entidades Pinancieras                                                                                                    |                               | 2                                                                                               |                             |
|-------------------------------------------------------------------------------------|------------------------------------------------------|----------------------------------------------------------------------------------------------------|-------------------------------|-------------------------------------------------------------------------------------------------|-----------------------------|
|                                                                                     | Ingrese<br>teams (rote officient is tran Cytor)      | Suscribase<br>on sea notificate aport per<br>personal aport of the sea of the sea | 1<br>n omyddianu 1907<br>1903 |                                                                                                 |                             |
|                                                                                     |                                                      |                                                                                                    |                               |                                                                                                 |                             |
| ndada po Barro Cadad de Colo Hite & 2021. Teleto los devoltos recordos<br>O Barroso |                                                      |                                                                                                    | ~                             | els) Reglementa) Concepte de superiodal (Política princested (<br>2021 Mancoma mándes). A conce | inguntus incuentus) Contini |

Página Principal - Trabajo: Microsoft Edge

**3.** Haga clic en Ingrese.

Servidor de Autorización - Trabajo: Microsoft Edge

|                                    |                                                                                   |                                        | +  |
|------------------------------------|-----------------------------------------------------------------------------------|----------------------------------------|----|
|                                    | Dere eutentierre el altie Suref Directe arimere deba ingresse eu                  |                                        |    |
|                                    | número de identificación:                                                         |                                        |    |
|                                    | 00-0000-0000                                                                      |                                        |    |
|                                    | «Nacional CExtraniero                                                             |                                        |    |
|                                    | Recuerde que para poder realizarla deberá:                                        |                                        |    |
|                                    | Insertar la tarjeta de firma digital en el lector o computadora.                  |                                        |    |
|                                    | El Agente GAUDI debe estar instalado y en estado<br>conectado.                    |                                        |    |
|                                    | Cualquier consulta sobre el uso de GAUDI, puede utilizar la guía<br>Uso de GAUDI. |                                        |    |
|                                    | Autenticar Cancelar                                                               |                                        |    |
|                                    |                                                                                   |                                        |    |
|                                    |                                                                                   |                                        |    |
|                                    |                                                                                   |                                        |    |
|                                    |                                                                                   |                                        |    |
|                                    |                                                                                   |                                        |    |
|                                    |                                                                                   |                                        |    |
|                                    |                                                                                   |                                        |    |
|                                    |                                                                                   |                                        |    |
|                                    |                                                                                   |                                        |    |
|                                    |                                                                                   |                                        |    |
|                                    |                                                                                   |                                        |    |
|                                    |                                                                                   |                                        |    |
|                                    |                                                                                   |                                        |    |
|                                    |                                                                                   |                                        |    |
|                                    |                                                                                   |                                        |    |
|                                    |                                                                                   |                                        |    |
|                                    |                                                                                   |                                        |    |
|                                    |                                                                                   |                                        | 0  |
|                                    |                                                                                   |                                        | ٢  |
| 🛤 🔎 Buscar 🛛 🕅 🕅 🚮 💽 🧔 🧔 📖 😳 🛞 🚥 🛤 |                                                                                   | 👷 USD/RUR +0.01% 🔿 🔿 🚛 💭 del (200/p.m. | 50 |

4. Haga clic en en número de identificación

|                                                                | C Service de Autorización X +                                                                                             |                                                                                                    | - 0 ×                                                                       |
|----------------------------------------------------------------|----------------------------------------------------------------------------------------------------|----------------------------------------------------------------------------------------------------|-----------------------------------------------------------------------------|
| <complex-block></complex-block>                                | C Attps://www.bites/www.bites/acal/personalisica/Account/Login?ReturnUiti+%25personalisica%2Fconnect%2Fauthorize%25Fcallb | ack%3Fresponse_type%3Dcode%2520id_toker%26client_id%3D4343268E-9C9C-4CF3-9C2A-D8F4935C7C1E%26scope%3Dopenid%252                                                                                                    | sugefdirecto-pru.dmz-p.local%2520documentofi/a%2520offin A* 🍙 🖬 🏟 🍓 🖌 🔮 🚥 🕒 |
| 12 / Jacow Siller 12 42 10 10 10 10 10 10 10 10 10 10 10 10 10 |                                                                                                    | Para autonticans a latito Suger Directo, primero debe ingresar au<br>Local Contractor autor autor |                                                                             |
|                                                                | 🛫 🔎 Buscar 🛛 🕅 🛗 🛤 🔹 💽 🧔 📾 🕸 🚱 🌲                                                                                          |                                                                                                    | 🥂 24°C Parc soleado - 스 🛥 👵 🕼 🕼 🎵 이 🔝 이 💷 가 🐯                               |

Servidor de Autorización - Trabajo: Microsoft Edge

5. Cuando sea necesario, complete / revise los campos siguientes:

| Campo | R/O/C | Descripción                |
|-------|-------|----------------------------|
|       | R     | <b>Ejemplo:</b><br>03-0439 |

Servidor de Autorización - Trabajo: Microsoft Edge

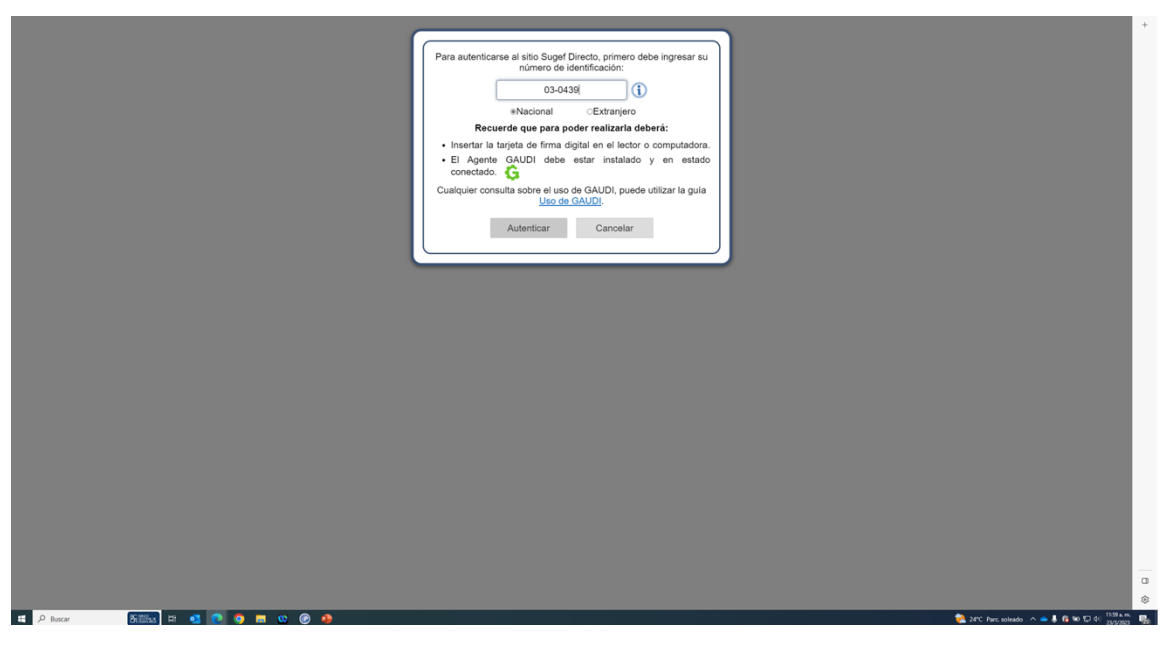

6. Haga clic en Autenticar.

Elegir Perfil - Trabajo: Microsoft Edge

| SugefDirecto                      | Inicio         | Reglamento | Guias | Preguntas frecuentes | Contáctenos                                                                                                    |
|-----------------------------------|----------------|------------|-------|----------------------|----------------------------------------------------------------------------------------------------|
|                                   | Usuario        |            |       |                      |                                                                                                    |
| ientas de usuario                 |                |            |       |                      |                                                                                                    |
| a la cuenta de usuario con la que | desea ingresar |            |       |                      |                                                                                                    |
| ASOCIACION<br>TURISMO NAC         |                |            |       |                      |                                                                                                    |
|                                   |                |            |       |                      | E and a second second se |
|                                   |                |            |       |                      |                                                                                                    |
|                                   |                |            |       |                      |                                                                                                    |
|                                   |                |            |       |                      |                                                                                                    |
|                                   |                |            |       |                      |                                                                                                    |
|                                   |                |            |       |                      |                                                                                                    |
|                                   |                |            |       |                      |                                                                                                    |
|                                   |                |            |       |                      |                                                                                                    |
|                                   |                |            |       |                      |                                                                                                    |
|                                   |                |            |       |                      |                                                                                                    |
|                                   |                |            |       |                      |                                                                                                    |
|                                   |                |            |       |                      |                                                                                                    |
|                                   |                |            |       |                      |                                                                                                    |
|                                   |                |            |       |                      |                                                                                                    |
|                                   |                |            |       |                      |                                                                                                    |
|                                   |                |            |       |                      |                                                                                                    |
|                                   |                |            |       |                      |                                                                                                    |
|                                   |                |            |       |                      |                                                                                                    |
|                                   |                |            |       |                      |                                                                                                    |
|                                   |                |            |       |                      |                                                                                                    |
|                                   |                |            |       |                      |                                                                                                    |
|                                   |                |            |       |                      |                                                                                                    |
|                                   |                |            |       |                      | Desarrollado por Banco Central de Cesta Rica & 2020. Todos los derechos reservados                                                                                                    |
| 0.0                               | SC 101L v      |            |       |                      |                                                                                                    |

- 7. Seleccione la cuenta con la que desea ingresar
- 8. Haga clic en Siguiente.

Inicio - Trabajo: Microsoft Edge

| ≡ SugefDirecto                                                                                 |                                                             |                                         |                                                     |                                                     | 0 🕫       | + |
|------------------------------------------------------------------------------------------------|-------------------------------------------------------------|-----------------------------------------|-----------------------------------------------------|-----------------------------------------------------|-----------|---|
| Inicio<br>Botein                                                                               |                                                             |                                         |                                                     |                                                     | 160   160 |   |
| Bienvenidos<br>a la plataforma de servicios de la<br>Superintendencia de Entidades Financieras |                                                             |                                         |                                                     |                                                     |           |   |
|                                                                                                |                                                             |                                         |                                                     |                                                     |           |   |
|                                                                                                |                                                             |                                         |                                                     |                                                     |           |   |
|                                                                                                | ور<br>(506) 2243-5030 ó (506)<br>2243-5011<br>Mesa de Ayuda | Correo<br>sugefor@sugef.fl.or           | Dirección Edificio ODM's - Barrio Tournón           | Horario<br>Lunes a viernes<br>8:30 a.m. a 4:30 p.m. |           |   |
|                                                                                                | Desa                                                        | rollado por Banco Central de Costa Rica | ı para Sugef Directo © 2020. Todos los derechos res | ervados                                             |           | 0 |
|                                                                                                |                                                             |                                         |                                                     |                                                     |           | ۲ |

**9.** Haga clic en las tres líneas  $\Box$ .

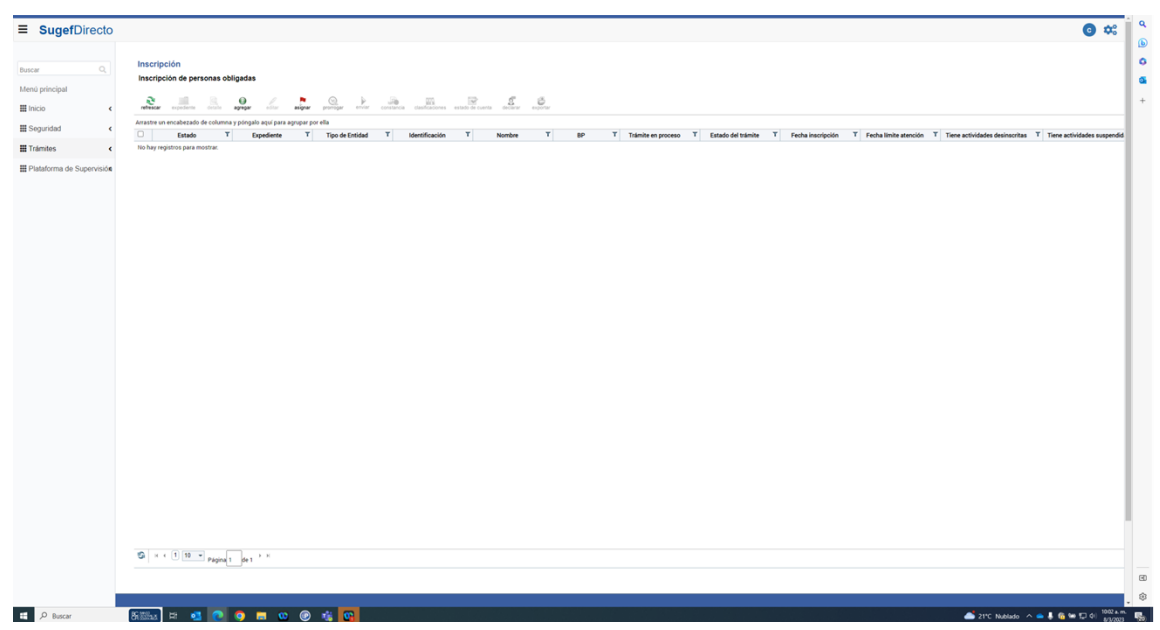

Inscripción - Trabajo: Microsoft Edge

- 10. Haga clic en trámites .
- **11.** Haga clic en roles .
- **12.** Haga clic en registro de roles .

| SugefDirecto                                                                                                    | <b>6</b> 1                                  |
|----------------------------------------------------------------------------------------------------|---------------------------------------------|
| ies<br>jatro de roles                                                                                                    | Trämtes j Ro                                |
| E R. III. O R. W. O. B. O. B. O.                                                                                                    | 88                                          |
| the un encabezado de columna y pórgalo aquí para apropar por ella       Tipo de mi     T     Rol     T     Declara     T     Identificación     T     Nombre     T     Estado | T Fecha de registro T Fecha de aprobación T |
| hay registros para mostrar.                                                                                                    |                                             |
|                                                                                                    |                                             |
|                                                                                                    |                                             |
|                                                                                                    |                                             |
|                                                                                                    |                                             |
|                                                                                                    |                                             |
|                                                                                                    |                                             |
|                                                                                                    |                                             |
|                                                                                                    |                                             |
|                                                                                                    |                                             |
|                                                                                                    |                                             |
|                                                                                                    |                                             |
|                                                                                                    |                                             |
|                                                                                                    |                                             |
|                                                                                                    |                                             |
|                                                                                                    |                                             |
|                                                                                                    |                                             |
|                                                                                                    |                                             |
|                                                                                                    |                                             |
|                                                                                                    |                                             |
|                                                                                                    |                                             |
|                                                                                                    |                                             |
|                                                                                                    |                                             |
|                                                                                                    |                                             |
|                                                                                                    |                                             |
|                                                                                                    |                                             |

- **13.** Haga clic en agregar .
- 14. Seleccione el tipo de rol y seleccione "APNFDs o artículo 15" .

- **15.** Haga clic en el control "Seleccione el rol".
  - derado cal o puesto equivalente ente general u homólogo o miembro sidente o Director 1 resentante legal presentante legal informativo retario o Director 3 ios, accionistas o beneficiarios persona fís ios, accionistas o beneficiarios persona jur prero o Director 2 epresidente o puesto homólogo
- **16.** Haga clic en representante legal .

| ugefDirecto      |                                                            |                                                                             |                                                    |                                                     | o 🕫 🕫            |
|------------------|------------------------------------------------------------|-----------------------------------------------------------------------------|----------------------------------------------------|-----------------------------------------------------|------------------|
| S<br>gar persona |                                                            |                                                                             |                                                    |                                                     | Trâmites   Roles |
|                  |                                                            | Seleccionar datos del rol                                                   |                                                    |                                                     |                  |
|                  |                                                            | Seleccione el tipo de rol APNEDs o Artis<br>Seleccione el rol Representante | xilo 15 V<br>legal V                               |                                                     |                  |
|                  |                                                            |                                                                             | Sigulente Cancelar                                 |                                                     |                  |
|                  |                                                            |                                                                             |                                                    |                                                     |                  |
|                  |                                                            |                                                                             |                                                    |                                                     |                  |
|                  |                                                            |                                                                             |                                                    |                                                     |                  |
|                  |                                                            |                                                                             |                                                    |                                                     |                  |
|                  |                                                            |                                                                             |                                                    |                                                     |                  |
|                  |                                                            |                                                                             |                                                    |                                                     |                  |
|                  |                                                            |                                                                             |                                                    |                                                     |                  |
|                  |                                                            |                                                                             |                                                    |                                                     |                  |
|                  | ی<br>(506) 2243-5030 6 (506)<br>2243-5011<br>Mesa de Ayuda | Correo<br>sugefor@sugef.fl.or                                               | Dirección Edificio ODM's - Barrio Toumón           | Horario<br>Lunes a viernes<br>8:30 a.m. e 4:30 p.m. |                  |
|                  |                                                            |                                                                             |                                                    |                                                     |                  |
|                  |                                                            | milado nor Banco Central de Costa Bica                                      | nara Sunel Directo © 2020. Todos los derechos rese | rvatra                                              |                  |

17. Haga clic en el botón siguiente .

| SugefDirecto       |                         |                            |                                     |                       | <b>C</b> :   |
|--------------------|-------------------------|----------------------------|-------------------------------------|-----------------------|--------------|
|                    |                         |                            |                                     |                       | Trâmites   R |
| es<br>egar persona |                         |                            |                                     |                       |              |
| -                  |                         |                            |                                     |                       |              |
|                    |                         | Agregar - Representant     | e legal                             |                       |              |
|                    |                         | Tino de identificación     | Cédeia de Identidad                 |                       |              |
|                    |                         | Identificación*            |                                     |                       |              |
|                    |                         | Nombre!                    |                                     |                       |              |
|                    |                         | Primer apellido*           |                                     |                       |              |
|                    |                         | Segundo apellido:          |                                     |                       |              |
|                    |                         | Estado civil               | Desconocido 👻                       |                       |              |
|                    |                         | Fecha de nacimiento        | 08/03/2023                          |                       |              |
|                    |                         | Nacionalidad               |                                     |                       |              |
|                    |                         | País                       | Costa Rica 👻                        |                       |              |
|                    |                         | Provincia                  | San José 🔹 👻                        |                       |              |
|                    |                         | Cantón                     | San José 🗸 🗸                        |                       |              |
|                    |                         | Distrito                   | Carmon                              |                       |              |
|                    |                         | Domicilio permanente       |                                     |                       |              |
|                    |                         |                            |                                     |                       |              |
|                    |                         |                            |                                     |                       |              |
|                    |                         | Teléfono trabajo,          |                                     |                       |              |
|                    |                         | Correo electrónico trabajo | c                                   |                       |              |
|                    |                         | Categoria                  | Seleccione el tipo de categoria 🗸   |                       |              |
|                    |                         | Profesión                  | Seleccione una profesión 👻          |                       |              |
|                    |                         | Fechas de vigencia         | Inicial 06/03/2023                  |                       |              |
|                    |                         |                            | Final 00/03/2023                    |                       |              |
|                    |                         |                            |                                     |                       |              |
|                    |                         |                            | Siguiente >> Cancelar               |                       |              |
|                    |                         |                            |                                     |                       |              |
|                    |                         |                            |                                     |                       |              |
|                    |                         |                            |                                     |                       |              |
|                    |                         |                            |                                     |                       |              |
|                    | و                       | Correo                     | Dirección                           | Horario               |              |
|                    | (506) 2243-5030 6 (506) | sugefor@sugef.t            | Lor Edificio COM's - Barrio Tournón | Lunes a viernes       |              |
|                    | 2243-5011               |                            |                                     | 6.30 a.m. a 4.30 p.m. |              |
|                    | wesa se Ajusa           |                            |                                     |                       |              |
|                    |                         |                            |                                     |                       |              |

Roles - Trabajo: Microsoft Edge

**18.** Cuando sea necesario, complete / revise los campos siguientes:

| Campo | R/O/C | Descripción                  |
|-------|-------|------------------------------|
|       | R     | <b>Ejemplo:</b><br>204180838 |

- **19.** Complete los datos de la persona .
- **20.** Haga clic en el botón Siguiente >>.
- **21.** Haga clic en Finalizar.
- **22.** Haga clic en Seleccionar elemento.
- 23. Haga clic en el botón declarar.
- 24. Seleccione SI o NO
- 25. Seleccione SI o NO

|                    | ی<br>(606) 2243-5030 o (606) 2243-5011<br>Mesa de Ayuda | Comes<br>sugetinginger f. cr                                                                                                    | umón Li   | orario<br>meta svienes<br>30 a.m. a 4.30 p.m. |  |
|--------------------|---------------------------------------------------------|----------------------------------------------------------------------------------------------------|-----------|-----------------------------------------------|--|
|                    |                                                         |                                                                                                    |           |                                               |  |
|                    |                                                         |                                                                                                    |           | Siguiente >> Setir                            |  |
|                    |                                                         | Antecdente Pinalas<br>Decision bije for de jassenette gas. Geme José por antesedentes penales e<br>mi pais de naceimente en el pais de mi accionatadar en ni pais d<br>resistenca y en cualta face, relacionadas con detos de tupetamición<br>Capitales, Financiamiento al Terrorismo y Financiamiento de la<br>Proliferación de Armas de Destrucción Masiva (LDPT/PRMDM). | No -      |                                               |  |
|                    |                                                         | Listas ORACY ONU<br>Declaro bajo fe de justamento que, (SUNO) me encuentro designado e<br>lasta de la Organización de las Hacumes Unidas (ONA) o la Ofonia de<br>Control de Antinos Domanicos de Estados Unidos (ONAC, por una sigue<br>Perrotemos y Franciscumento de la Proliferación de Antinos de Destrucció<br>Massina (IC/FT/FFRDM).                                 | No *      |                                               |  |
|                    |                                                         | Declaración                                                                                                    | Respuesta | Observación                                   |  |
|                    | Resumen                                                 | Interes las datos de las declasaciones                                                                                                    |           |                                               |  |
|                    | Declaraciones                                           | Declaraciones                                                                                                    |           |                                               |  |
| declaración jurada |                                                         |                                                                                                    |           |                                               |  |
|                    |                                                         |                                                                                                    |           |                                               |  |

**26.** Haga clic en el botón Siguiente >>. *Roles - Trabajo: Microsoft Edge* 

| Desarr                                                         | rollado por Banco Central de Costa Rica p                                                                                                    | aara Sugef Directo © 2020. Todos los dere                                                                                                    | chos reservado                                                                                                    | •                                                                                                    |
|----------------------------------------------------------------|----------------------------------------------------------------------------------------------------|----------------------------------------------------------------------------------------------------|----------------------------------------------------------------------------------------------------|----------------------------------------------------------------------------------------------------|
| <b>3</b><br>(506) 2243-5030 ó (506) 2243-5011<br>Mesa de Ayuda | Correo<br>sugefcs@sugef.fi.cr                                                                                                    | Dirección Edificio COM/s - Barrio Tou                                                                                                    | món                                                                                                    | Horario<br>Lunes a viernes<br>8:30 a.m. a 4:30 p.m                                                                                                    |
|                                                                |                                                                                                    |                                                                                                    |                                                                                                    | << Atris Finalizar                                                                                                    |
|                                                                | Declaro estar en conocimiento de qu<br>revocación de la autorización. Asimi<br>escata y que no no constan o descou<br>sorge durante su trainite, La Supe<br>respuesta a este anexo.<br>Vo CARLOS<br>und e la pulgena El Ambar, casa noja<br>constante de la condición de frage<br>constante en una condición de frage<br>constante en la condición de frage<br>constante en la condición de frage<br>constante en la condición de frage<br>constante en la condición de frage<br>constante en la condición de frage<br>constante en la condición de frage<br>constante en la condición de frage<br>constante en la condición de frage<br>constante en la condición de frage<br>constante en la condición de frage<br>constante en la condición de frage<br>constante en la condición de frage<br>constante en la condición de frage<br>constante en la constante en la super- | e la presentación de información falias<br>mos declara que la información que h<br>acio otros hechos a ferenteres en relación<br>informas de todo cambio infanción de<br>tendencia quertales confidencialment<br>Autorización para ser investig<br>de nacionalidad Costamicente, mayor<br>con vegas negas, portador del todo<br>esentante legal para la entidad denon<br>informáciona. General de Entidades fil<br>emacional. | o equivoca co<br>consignado e<br>con la solicitu<br>e guarde relaci<br>te toda la info<br><b>ado</b><br>de edad, Casad<br>inada TURISM<br>requisitos est<br>ancieras para | nstituye una causal de recha<br>n este documento es compl<br>di que se encuentar a triamite<br>ón con esta solicitud y que p<br>primación que se presente o<br>c. Adogado, vecino de 250 m<br>c. Odda de identidad, númen<br>O<br>biblicidos en la normativa vig<br>que me investigue en cual |
|                                                                | Masiva (LCPT (PPROM).<br>Antecedentes Penales<br>Declaro bajo fe de juramento que, (3<br>mi país de nacimiento, en el país<br>residencia y en Costa Rica, relacios<br>Capitales, Financiamiento al Ter<br>Proliferación de Armas de Destrucció                                                                                                    | UNO) tengo antecedentes penales en<br>de mi nacionalidad, em i país de<br>dos con deltos de Legtimación de<br>ados con deltos de Legtimación de<br>Ian Masiva (LC/FT/FPADM).                                                                                                    | No                                                                                                    | Sin observaciones                                                                                                    |
|                                                                | Listas OFAC y ONU<br>Declaro bajo fe de juramento que,<br>listas de la Organización de las Na<br>Control de Activos Extranjeros de Est<br><b>inglés</b> ), en materia de Legitimaci<br>Terrorismo y Financiamiento de la P                                                                                                    | (SU/NO) me encuentro designado en<br>ciones Unidas (ONU) o la Oficina de<br>tados Unidos (OFAC, por sus siglas en<br>ón de Capitales, Financiamiento al<br>rolferación de Armas de Destrucción                                                                                                    | No                                                                                                    | Sin observaciones                                                                                                    |
|                                                                | Declaraciones                                                                                                    |                                                                                                    | Respuestas                                                                                                    | Observaciones                                                                                                    |
|                                                                | Declaraciones                                                                                                    |                                                                                                    |                                                                                                    |                                                                                                    |
|                                                                | Correo a notificar.                                                                                                    | abc@abc.com                                                                                                    |                                                                                                    |                                                                                                    |
|                                                                | Profesión:                                                                                                    | Abogado                                                                                                    |                                                                                                    |                                                                                                    |
|                                                                | Domicilio permanente:                                                                                                    | 250 metros sur de la pulperia El-                                                                                                    | Ambar, casa roj                                                                                                    | a con verjas negras.                                                                                                    |
|                                                                | Distrito:                                                                                                    | Carmen                                                                                                    |                                                                                                    |                                                                                                    |
|                                                                |                                                                                                    |                                                                                                    |                                                                                                    |                                                                                                    |

- 27. Haga clic en Finalizar.
- **28.** Haga clic en Seleccionar elemento.
- **29.** Haga clic en Firmar .

| 1 - 2 Reser - Balling 1 - 4 - 1 - 0 |                                                                                                    |                                                                                                    | 1006 A.M. |     |
|-------------------------------------|----------------------------------------------------------------------------------------------------|----------------------------------------------------------------------------------------------------|-----------|-----|
|                                     | Desarrotiado por Isanco Centra                                                                                                    | r de costa naca para suger carecto la 2020. Todos los derechos reservados                                                                                                    |           |     |
|                                     |                                                                                                    | Dirección Edicio COM - Banic Tournon Meranio Los A Banic Tournon Los Anal So Anal Analista e constante a servicio de la constante a servicio de la constan | a         |     |
|                                     |                                                                                                    | [Firmar declaración ] Cancelar ]                                                                                                    |           |     |
|                                     | Vo CARLOS I<br>250 metros sur de la publeria EJ A<br>identificad, número 02- (<br>1<br>requisitos establecidos en la no<br>Entidades Financieras para que m                                                                                                    | de nacionalidad Costaricense, mayor de edad, Casado, Abogado, vecino de<br>enbe; casa aya; con vergia negata, portador del tipo de identificación: Cédida de<br>en nic condición de Representante legal para las estadad derominadas UTUBADO<br>1, con identificación 3 - en cumplinimito de los<br>emotios vigente, AUTODOS cepresamente a la Superintedencia General de<br>el mestigue en cualquier instancia u organismo nacional y/o internacional.                                                                                                    |           |     |
|                                     | Destars estar no conceintento de la auto<br>enclaza o rerecación de la auto<br>documento es completar y accasi<br>solicitar de se encuentanta en trám<br>que guade relación con esta so<br>confidencialmente toda la informa                                                                                      | op la presentación de indemissión folsa o equinoca constituye una canal de<br>posicion. Anaimum, el cacio que la seriornación que ha consiguiente<br>y que no me constan o desconzeco stros herbos relevantes en relación con la<br>ten de componense a oficiamar a la digenteridencia de toda canalisa<br>lícitad y que presente conforma a la digenteridencia de toda canalis<br>a que se presente como respectiva a seto anexo.<br>Autorización para ser investigado                                                                                                    |           |     |
|                                     | Artecodoretas Pinales<br>Declaro bajo fe de juramento que<br>mi país de nacrimento - en el p<br>residencia y en Costa Rica, nela<br>Costinies, Pinacrimento en teno<br>de Armas de Destrucción Mastra (                                                                                                    | . (BVND) Inop anticodurtes penales en<br>els de mi nacionalidad, en mi país de<br>inore y Francalement de la Protezador<br>XCPT/FRAM).                                                                                                    |           |     |
|                                     | Listas OFAC y ONU<br>Dectare bajo fe de jaramento qui<br>lasas de la Copatización de las<br>Contral de Activos Extensiona de<br>Indefai, an materia de Lapário<br>Terrotinos y Francúsmiento de<br>Indefai, a de la parte de la desarrol de la parte<br>Terrotinos y Francúsmiento de la<br>Activos ECOFF/PRESENT | xe, (SI/NO) me encuento designado en<br>Naciones Unidas (DNA) o la Oldra de<br>Estatos Unidas (DNA) por vas algate en<br>activo de Capitelar, trancamento al<br>a Protiferación de Armas de Destorcción                                                                                                    |           |     |
|                                     | Antecedentes judiciales<br>Pregunta                                                                                                    | Respuesta Observaciones                                                                                                    |           | - 1 |
|                                     | Domicilio permanente                                                                                                    | 250 metros sur de la pulpería El Ambar, casa roja con verjas negras.                                                                                                    |           |     |
|                                     | Distrito                                                                                                    | Carmen                                                                                                    |           |     |
|                                     | Cantón                                                                                                    | San José                                                                                                    |           |     |
|                                     | Provincia                                                                                                    | San José                                                                                                    |           |     |
|                                     | Correo a notificar                                                                                                    | abc@abc.com                                                                                                    |           |     |
|                                     | Fecha de nacimiento                                                                                                    | 27/08/1966                                                                                                    |           |     |
|                                     | Identificación                                                                                                    | 02-0418-0838                                                                                                    |           |     |
|                                     | Nombre completo                                                                                                    | CARLOS ENRIQUE ROJAS PORRAS                                                                                                    |           |     |

- **30.** Haga clic en Firmar declaración.
- **31.** Haga clic en Seleccionar elemento.
- 32. Haga clic en el botón aprobar .
- **33.** Haga clic en Firmar.
- **34.** Haga clic en agregar .
- 35. Seleccione el tipo de rol VIFDs o Artículo 15 nplimiento reglamento 13-19 estos externos
- 36. Haga clic en "APNFDs o artículo 15"...

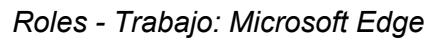

|                          |  |                                                            | rollado por Banco Central de Costa Rica                                   | para Suget Directo © 2020. Todos los derechos rese |                                                     | 21/7 Mathen A & Filt 1973 am | ۲ |
|--------------------------|--|------------------------------------------------------------|---------------------------------------------------------------------------|----------------------------------------------------|-----------------------------------------------------|------------------------------|---|
|                          |  |                                                            | milado por Banco Central de Centa Rica                                    | nara Supel Directo & 2020. Todos ios desechos ses  | rvados                                              |                              | œ |
|                          |  | 3<br>(506) 2243-5030 ó (506)<br>2243-5011<br>Mesa de Ayuda | Correo sugetorijouget filor                                               | Dirección Edificio ODM's - Barrio Tournón          | Horario<br>Lunes a viernes<br>8:30 a.m. a 4:30 p.m. |                              |   |
|                          |  |                                                            |                                                                           |                                                    |                                                     |                              |   |
|                          |  |                                                            |                                                                           |                                                    |                                                     |                              |   |
|                          |  |                                                            |                                                                           |                                                    |                                                     |                              |   |
|                          |  |                                                            |                                                                           |                                                    |                                                     |                              |   |
|                          |  |                                                            |                                                                           |                                                    |                                                     |                              |   |
|                          |  |                                                            |                                                                           |                                                    |                                                     |                              |   |
|                          |  |                                                            |                                                                           |                                                    |                                                     |                              |   |
|                          |  |                                                            |                                                                           |                                                    |                                                     |                              |   |
|                          |  |                                                            |                                                                           |                                                    |                                                     |                              |   |
|                          |  |                                                            |                                                                           | Siguiente Cancelar                                 |                                                     |                              |   |
|                          |  |                                                            | Seleccione el tipo de rol APNFDs o Art<br>Seleccione el rol Seleccione un | culo 15 v<br>valor v                               |                                                     |                              |   |
|                          |  |                                                            | Seleccionar datos del rol                                                 |                                                    | 1                                                   |                              | + |
| Roles<br>Agregar persona |  |                                                            |                                                                           |                                                    |                                                     | i i amito   ruco             | 0 |
| SugefDirecto             |  |                                                            |                                                                           |                                                    |                                                     | <b>◎</b> ☆                   | b |

## **37.** Seleccione el rol .

| derado<br>al o puesto equivalente<br>ente general u homólogo<br>o miembro | Sigui |
|---------------------------------------------------------------------------|-------|
| sidente o Director 1                                                      |       |
| resentante legal                                                          |       |
| resentante legal informativo                                              |       |
| retario o Director 3                                                      |       |
| ios, accionistas o beneficiarios persona fís                              |       |
| ios, accionistas o beneficiarios persona jur                              |       |
| orero o Director 2                                                        |       |
| presidente o puesto homólogo                                              |       |

## **38.** Seleccione Presidente o Director 1.

| ≡ SugefDirecto                   |                                                |                                                       |                                          | 0 🕫                            | ٩      |
|----------------------------------|------------------------------------------------|-------------------------------------------------------|------------------------------------------|--------------------------------|--------|
| Balas                            |                                                |                                                       |                                          | Trâmites   Roles               | 6      |
| Agregar persona                  |                                                |                                                       |                                          |                                | 6      |
|                                  | Seleccionar datos del rol                      |                                                       |                                          |                                | +      |
|                                  | Seleccione el tipo de rol APNEDa o Artica      | 40 15 V                                               |                                          |                                |        |
|                                  | Selection is in Presidence of the              | ictor i V                                             |                                          |                                |        |
|                                  |                                                | Siguiente Cancelar                                    |                                          |                                |        |
|                                  |                                                |                                                       |                                          |                                |        |
|                                  |                                                |                                                       |                                          |                                |        |
|                                  |                                                |                                                       |                                          |                                |        |
|                                  |                                                |                                                       |                                          |                                |        |
|                                  |                                                |                                                       |                                          |                                |        |
|                                  |                                                |                                                       |                                          |                                |        |
|                                  |                                                |                                                       |                                          |                                |        |
|                                  |                                                |                                                       |                                          |                                |        |
|                                  |                                                |                                                       |                                          |                                |        |
|                                  |                                                |                                                       |                                          |                                |        |
|                                  |                                                |                                                       |                                          |                                |        |
|                                  |                                                |                                                       |                                          |                                |        |
|                                  |                                                |                                                       |                                          |                                |        |
|                                  |                                                |                                                       |                                          |                                |        |
| ر                                | Correo                                         | Dirección                                             | 🗰 Horario                                |                                |        |
| (506) 2<br>2243-5                | 243-5030 ó (506) sugefor@sugef.fi.or           | Edificio ODM's - Barrio Tournón                       | Lunes a viernes<br>8:30 a.m. a 4:30 p.m. |                                |        |
| Mesa de /                        | yuda                                           |                                                       |                                          |                                | _      |
|                                  | Desarrollado por Banco Central de Costa Rica p | ara Sugel Directo © 2020. Todos los derechos reservad | los                                      |                                | 60     |
| 🗃 🔎 Buscar 🛛 🕅 🕅 🖬 🚺 💽 💼 🚥 🛞 🔹 💽 |                                                |                                                       |                                          | 🛋 21°C Nublado 🔨 🖷 🖡 🚳 🖮 🖾 🖉 🗐 | е<br>В |

**39.** Haga clic en el botón siguiente .

Roles - Trabajo: Microsoft Edge

| SugefDirecto               |                                                                     | <b>3</b> 🛠 🔒                            |
|----------------------------|---------------------------------------------------------------------|-----------------------------------------|
| Roles<br>Agregar persona   |                                                                     | Traintes   Noes                         |
|                            | Annour - Presidente o Director 1                                    |                                         |
|                            | Ingrese los datos del cliente.                                      |                                         |
|                            | Tipo de identificación Cédula de identidad 💙                        |                                         |
|                            | Identificación: a                                                   |                                         |
|                            | Nombret                                                             |                                         |
|                            | Primer apellido;                                                    |                                         |
|                            | Segundo apellido;                                                   |                                         |
|                            | Estado civil Desconocido 🗸                                          |                                         |
|                            | Fecha de nacimiento 08/03/2023                                      |                                         |
|                            | Nacionalidad;                                                       |                                         |
|                            | País Costa Rica 👻                                                   |                                         |
|                            | Provincia San José 💌                                                |                                         |
|                            | Cantón San José 🗸                                                   |                                         |
|                            | Distrito Carmen 👻                                                   |                                         |
|                            | Domicilio permanente                                                |                                         |
|                            |                                                                     |                                         |
|                            |                                                                     |                                         |
|                            | Teléfono trabajo                                                    |                                         |
|                            | Correo electrónico trabajor                                         |                                         |
|                            | Profesión Seleccione una profesión 💌                                |                                         |
|                            | Fechas de visencia Inicial 00/01/2021                               |                                         |
|                            | Final (00/07/2023                                                   |                                         |
|                            | País de reinen o nacimiento Selaccione una nali                     |                                         |
|                            | País de residencia Seleccione una país                              |                                         |
|                            |                                                                     |                                         |
|                            |                                                                     |                                         |
|                            | Biguente >> Cancelar                                                |                                         |
|                            |                                                                     |                                         |
|                            |                                                                     |                                         |
|                            |                                                                     |                                         |
|                            |                                                                     |                                         |
| و                          | Correo                                                              | · · · · · · · · · · · · · · · · · · ·   |
| (506) 2243-5030 ó (506)    | sugefor@sugef.fl.or Edificio ODM/S - Barrio Tournón Lunes a viernes | (C)                                     |
| 2243-5011<br>Mesa de Anuda | udo am. a 4 do pric                                                 | 8                                       |
| 🗄 🔎 Buscar                 |                                                                     | 📥 21°C Nublado 🔨 👞 🖡 🚳 🗺 💭 01 1011 a.m. |

**40.** Cuando sea necesario, complete / revise los campos siguientes:

| Campo | R/O/C | Descripción                  |
|-------|-------|------------------------------|
|       | R     | <b>Ejemplo:</b><br>204180838 |

41. Complete la información de la persona .

#### Roles - Trabajo: Microsoft Edge

| ■ SugefDirecto                 |                                                                                                    |                                                                                                    |                       | o 🗱 💧                                        |
|--------------------------------|----------------------------------------------------------------------------------------------------|----------------------------------------------------------------------------------------------------|-----------------------|----------------------------------------------|
| Roles<br>Agregar persona       |                                                                                                    |                                                                                                    |                       | Trâmites   Roles                             |
| Agregar persona                | Argungen Revealed<br>Hypera Nature<br>Hypera Nature<br>Hypera Nature<br>Hypera<br>Hypera<br>Hyper | 200001       af cont       af cont |                       |                                              |
|                                | ی در در در در در در در در در در در در در                                                                                                    | ♥ Dirección                                                                                                    | <b>≜</b> Horario      |                                              |
|                                | (506) 2243-5030 0 (506) sugetoriĝis<br>2243-5011<br>Mesa de Ajuda                                                                                                    | uget filor Edition Column Iournon                                                                                                    | 6:30 a.m. a 4:30 p.m. | . *                                          |
| 📰 🔎 Bascar 🛛 🐻 🛤 🖬 💶 💽 💿 🚍 👀 💿 |                                                                                                    |                                                                                                    |                       | 📥 21°C Nublado \land 👒 🎩 🍘 🖙 💭 (4) 1012.a.m. |

- 42. Haga clic en el botón Siguiente >>.
- **43.** Haga clic en Finalizar.
- **44.** Haga clic en Seleccionar elemento.
- 45. Haga clic en el botón aprobar .
- 46. Haga clic en el botón Sí.
- **47.** Haga clic en agregar .